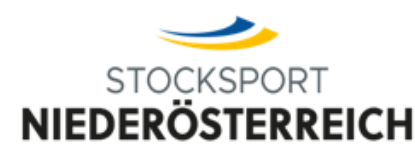

ZVR: 660270617 Mail: office@stocksport-noe.com Contemport-noe.at

## Turnieranlage

## INFORMATION

Hier eine kurze Anleitung wie Ihr zukünftig Eure

Turniere/Ausschreibungen/Starterlisten/Ergebnislisten auf die Seite des NÖEV hochladen könnt.

Link zum Hochladen der Turniere: https://www.stocksport-noe.at/turniere/

Eine Ausschreibung kann mehrere Termine beinhalten, daher ist es notwendig, per Termin einmal die Ausschreibung hochzuladen.

Nachdem die Pflichtfelder im Formular richtig ausgefüllt, und die Ausschreibung hochgeladen wurde, wird ein Mail für die Freischaltung an die angegebene E-Mailadresse versendet.

| STOCKSPORT<br>NIEDERÖSTERREICH                                                                | News 🗸 Meisterschaften 🗸 Unser Verband 🗸 Eis- und Stocksport 🗸 Jugend 🗸 Breitensport 🗸 👔 🙆 🔍 |
|-----------------------------------------------------------------------------------------------|----------------------------------------------------------------------------------------------|
|                                                                                               |                                                                                              |
|                                                                                               | NIEDERÖSTERREICHISCHER EISSTOCKSPORTVERBAND<br>Turnieranmeldung                              |
|                                                                                               |                                                                                              |
| NÖEV                                                                                          |                                                                                              |
| Turniermeldung                                                                                |                                                                                              |
| Das Turnier wurd erfolgreich gespeichert. Es<br>sobald der Administrator das Turnier freigesc | wird eine Benachrichtigung an die angegebene E-Mail gesendet,<br>chaltet hat.                |
|                                                                                               |                                                                                              |
| WIR DANKEN HERZLICH                                                                           |                                                                                              |
|                                                                                               |                                                                                              |

Der Administrator des NÖEV wird das Turnier prüfen und freischalten. Danach erhaltet Ihr folgendes Mail

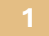

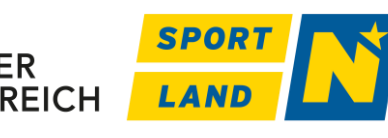

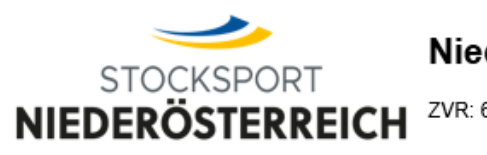

ZVR: 660270617 Mail: office@stocksport-noe.com Contemport-noe.at

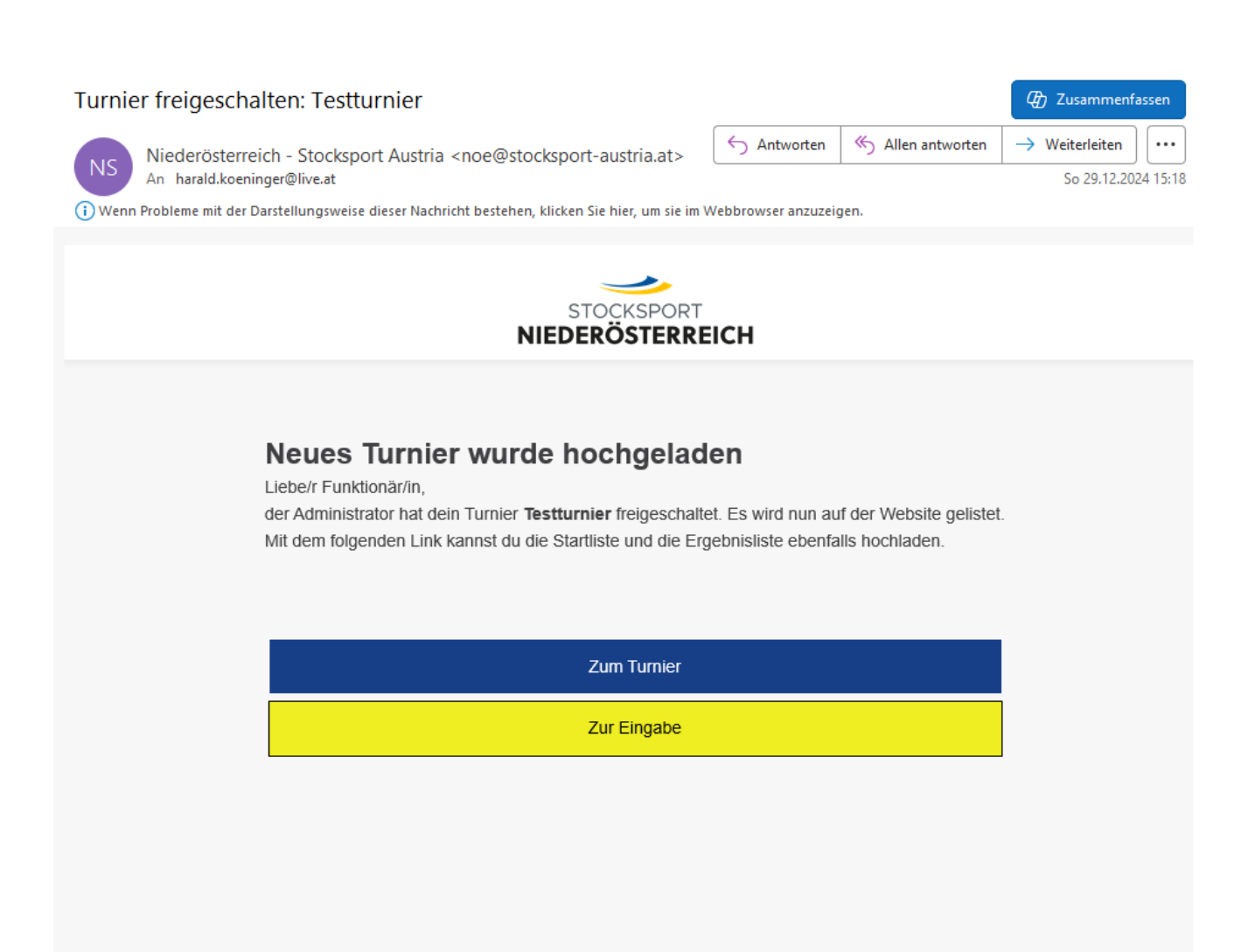

## Dieses Mail ist bis zum Turnierende abzuspeichern!!!!

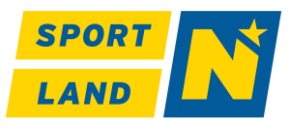

NIEDER ÖSTERREICH

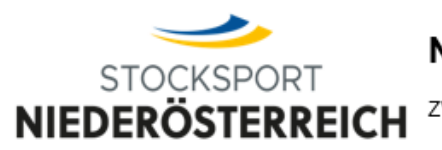

Beim Drücken des Buttons "Zum Turnier", erscheinen die Turnierdetails

| STOCKSPORT<br>NIEDERÖSTERREICH |                                            |                                                          | News 🗸 | Meisterschaften 💙 | Unser Verband 💙 | Eis- und Stocksport 💙 | Jugend 🗸 | Breitensport 💙 | FI @ Q |
|--------------------------------|--------------------------------------------|----------------------------------------------------------|--------|-------------------|-----------------|-----------------------|----------|----------------|--------|
|                                |                                            | Testturnier                                              |        |                   |                 |                       |          |                |        |
|                                |                                            |                                                          |        |                   |                 |                       |          |                |        |
| TURNIER                        | 1                                          |                                                          |        |                   |                 |                       |          |                |        |
|                                | Adresse                                    | Datum                                                    |        | Veranstalt        | er              |                       |          |                |        |
|                                | Putgesse<br>310 S. Pollen                  | Beginn:<br>01.01.2025 - 07:30 Uhr<br>Ende:<br>01.01.2025 |        | ESV Mustermann    |                 |                       |          |                |        |
|                                | Durchführer                                | Wettbewerbsleiter                                        |        | Schiedsric        | hter            |                       |          |                |        |
|                                | ESV Mustermann                             | Ich                                                      |        | Du                |                 |                       |          |                |        |
| Ausschreibung                  |                                            |                                                          |        |                   |                 |                       |          |                |        |
|                                | PDF<br>Ziel_LM_Sommer_2022_Version_4.3.pdf | *                                                        |        |                   |                 |                       |          |                |        |

Beim Drücken des Button "Zur Eingabe", erscheint folgendes Dashboard:

| STOCKSPORT<br>NIEDERÖSTERREICH  | 1                                      |                                                                                                    | News 🗸                              | Meisterschaften 🗸                                      | Unser Verband 🗸          | Eis- und Stocksport 👻 | Jugend 🗸 | Breitensport 🗸 | F 🗿 Q |
|---------------------------------|----------------------------------------|----------------------------------------------------------------------------------------------------|-------------------------------------|--------------------------------------------------------|--------------------------|-----------------------|----------|----------------|-------|
| eingabe turnier —<br>Tostturnio | r                                      |                                                                                                    |                                     |                                                        |                          |                       |          |                |       |
| resturme                        | 1                                      | STARTLISTE & ERGI                                                                                                    | BNISSE                              |                                                        |                          |                       |          |                |       |
|                                 |                                        | Hier können Dokumente zum Turni-                                                                                        | er hochgeladen                      | werden.                                                |                          |                       |          |                |       |
|                                 |                                        | STARTLISTE                                                                                                    |                                     |                                                        |                          |                       |          |                |       |
|                                 | Neue Startliste hochladen (PDF) 🛛 🕨    |                                                                                                    |                                     |                                                        |                          |                       |          |                |       |
|                                 |                                        | Klicken Sie auf Neue Startliste hochladen<br>Die vorherige Datei wird nach dem Speichern überschrieben. Wenn keine ne   | und klicken Sie<br>ue Datei ausgev  | auf <b>Speichern.</b><br>vählt wird, bleibt die vorh   | erige Datei gespeichert. |                       |          |                |       |
|                                 |                                        | Speichern                                                                                                    | ۲.                                  |                                                        |                          |                       |          |                |       |
|                                 |                                        | ERGEBNISLIS                                                                                                    | Е                                   |                                                        |                          |                       |          |                |       |
|                                 | Neue Ergebnisliste hochladen (PDF) 🛛 🕨 |                                                                                                    |                                     |                                                        |                          |                       |          |                |       |
|                                 |                                        | Klicken Sie auf Neue Ergebnisliste hochlade<br>Die vorherige Datei wird nach dem Speichern überschrieben. Wenn keine ne | n und klicken Si<br>ue Datei ausgev | e auf <b>Speichern.</b><br>/ählt wird, bleibt die vorh | erige Datei gespeichert. |                       |          |                |       |
|                                 |                                        | Speichern                                                                                                    | ۲.                                  |                                                        |                          |                       |          |                |       |

Hier könnt Ihr jederzeit Eure Startliste sowie auch Eure Ergebnisliste hochladen. Anschließend bitte immer auf "SPEICHERN" drücken und die Listen werden dem richtigen Turnier zugeordnet.

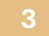

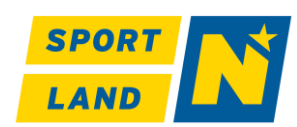

IIEDER STERREICH

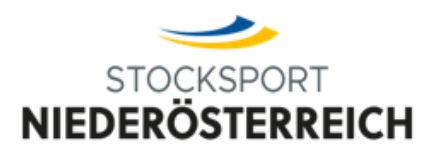

Nachdem die Ergebnisliste hochgeladen wurde, kann das Mail betreffend Freischaltung gelöscht werden.

Bitte dieser Vorgehensweise Folge zu leisten!

Sollte es noch offene Fragen geben, dann stehe ich Euch gerne per Mail zur Verfügung

office@stockport-noe.com

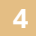

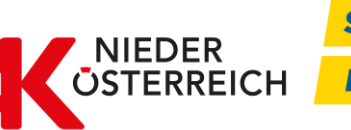

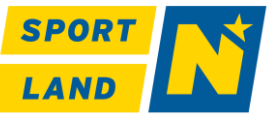